# SonNets Trådlösa givarsystem

Snabbguide till SonNets Radiosystem

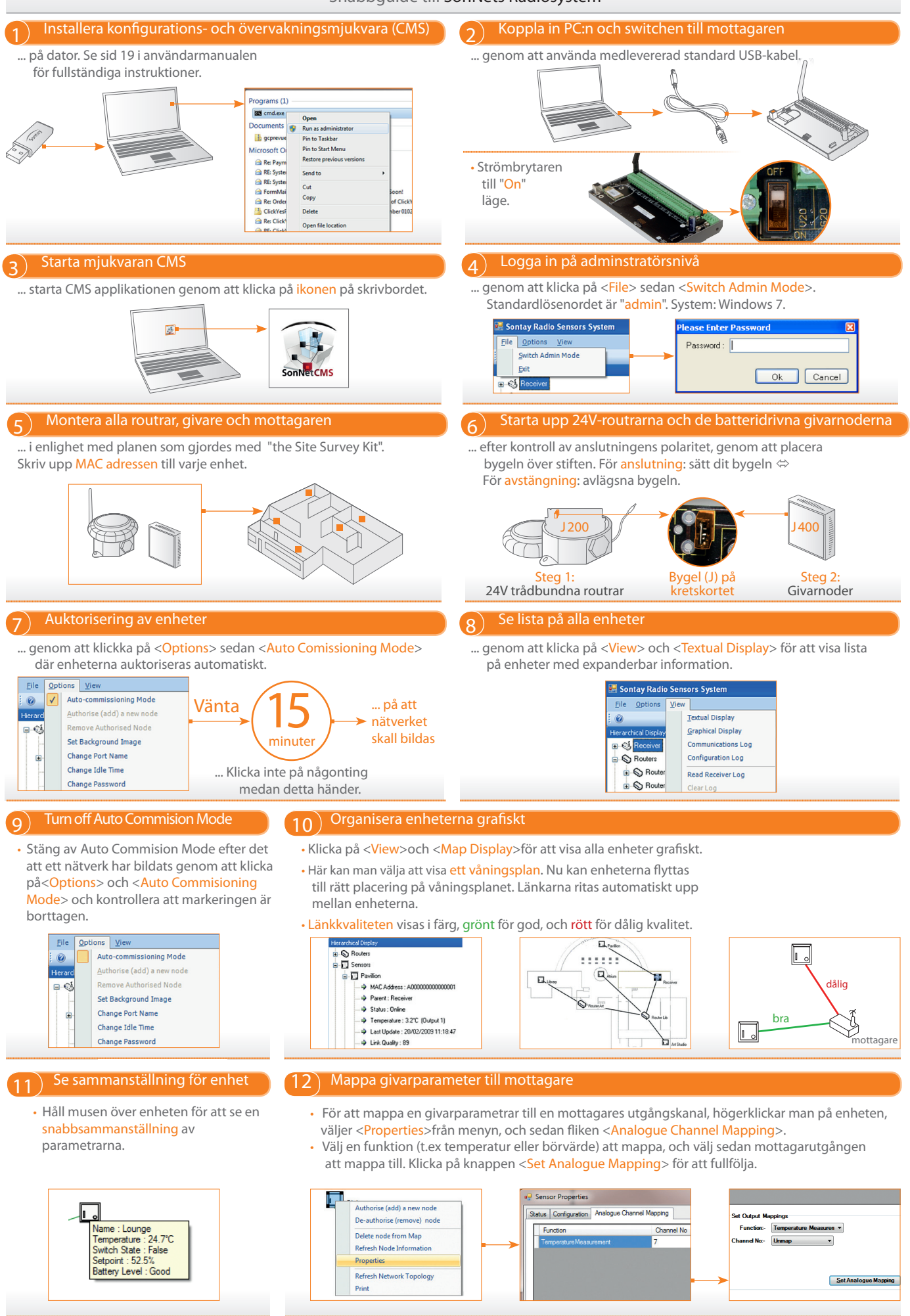

# SonNets Trådlösa givarsystem

## Snabbguide till SonNets Radiosystem

## "At a glance"

### SonNet Radiogivarsystem består av en kombination av:

- RF-RX mottagare (20 eller 40 utgångar)
- RF-RS-T batteridrivna temperaturgivare (noder)
- RF-RS-R batteridrivna RH&T givare (noder)
- RF-RR routrar
- RF-RR-T routrar med temperaturgivare
- RF-RR-R routrar med RH&T givare

Temperaturgivarna finns i samma format som det konventionella SonNetutbudet, inklusive:

- Rumsmonetring, inklusive börvärde och momentana strömställarfunktioner
- Rumsmonething, inklusive borvarde och momentaria st
- Kanalmontering
- Dyk
- Utomhus (med eller utan solskydd)
- Anliggning
- Bulb

#### RH&T-givarna finns i samma

format som det konventionella SonNetutbudet, inklusive:

- Rumsmontetring, inklusive börvärde och momentana strömställarfunktioner
  Kanalmontering
- Kanaimontening
- Väggmontering
- Utomhus

#### Batterier

Observera att batteridrivna givarnoder använder Lithium-Thionylkloridbatterier som inte är uppladdningsbara.

Ladda ej batterierna, kortslut inte, demontera ej, hetta inte upp över 100°C (212°F), eller utsätt batterierna för väta.

Löda inte direkt på cellen. Lithium-Thionylklorid-batterier bör förvaras i rent utrymme, kallt (ej över  $+30^{\circ}$ C), torrt och i ventilerat utrymme.

Rumsmonterade batteridrivna givare använder AA typ, medan teknikrumsmonterade givare använder 2/3 A storlek Lithium Thionyl-kloridtyp. Mottagaren och routrarna kräver kontinuerlig 24V-anslutning.

Använda batterier - Varning! Brand, explosions-och brännskador.

All batterier kasseras i enlighet med EC Direktiv 2006/66/EC, uppdaterat av EU Direktiv 2008/12/EC.

En kombination av upp till 70 routrar och noder kan användas för att bilda radionätverket. Där en router används för att utöka kommunikationsområdet för en batteridriven givarnod blir den noden routerns 'barn'. En router kan stödja högst 16 'barn', och en router med barn kan själv bli barn till en annan router.

Installationen av SonNet system kan planeras och verifieras med "Site Survey Kit" (se the SSK snabbstartsguide).

#### Installation

Se produktdatablad för fullständig teknisk specifikations-och installationsbeskrivningar.

Givare, batteridrivna eller på 24V, har konfigurerbara parametrar för optimering av systemet. Dessa är:

- Mätintervall
- Signifikanta förändringsvärden för:
- Temperatur
- RH
- Börvärdesnivå
- Etrikett (max 10 tecken)
- Mappning för mottagarkanalens utgång

Mottagare och routrar utan givare har inga konfigurerbara parametrar förutom för etiketter.

## Steg för steg-guide för att installera SonNet Radio System

- 1. Installera konfigurations- och övervakningsmjukvaran (CMS) på dator. Datorn ansluts direkt till mottagaren via standard USB 2.0 gränssnitt.
- 2. Koppla mottagaren till datorn som kör CMS via standard

## USB-kabel.

- 3. Slå på mottagaren genom att sätta skjutreglaget på "ON".
  - Slå på strömmen till mottagaren med skjutreglaget på PCB?? genom att föra det till ON-läget (mot kanten på PCB PCB). Slå av strömmen, genom att föra skjutreglaget till OFF-läget (längst bort från PCB-kanten).
- 4. Start CMA-applikationen genom att klicka på ikonen på skrivbordet.
- Logga in på administratörsnivå genomk att klicka på <File> och sedan på <Switch Admin Mode> (standard lösenord är "admin").
- Montera alla routrarna, de batteridrivna givarnoderna och mottagaren enligt planen som gjordes med SSK. Anteckna MAC-adressen till varje enhet.
- Slå på strömmen till alla routrar, efter att ha kontrollerat polariteten, genom att placera bygeln över stiften på header??.
  - För att koppla in en 24V router (för väggmontage eller teknikrumsmontage måste bygeln J200 användas. Stäng av genom att ta bort J200.
  - 24V routrarna måste anslutas för de batteridrivna givarsensorerna.
- 7. Anslut de batteridrivna givarenheterna.
  - För att ansluta en batteridriven givarnod (väggmontage eller teknikrumsmontage), måste bygeln J200 användas. Stäng av genom att ta bort J200.
- Klicka på <<u>Options</u>> i CMS och därefter på <<u>Auto Commissioning Mode</u>>. Detta placerar mottagaren i ett speciellt läge där SonNet-enheter automatiskt kan auktoriseras i radionätverket, och markeras vid sidan av menyvalet och ett meddelande på statusraden längst ned i CMS-fönstret bekräftar "<u>Auto Commissioning</u>

Mode". Om mottagaren inte är inställd på "auto commissioning mode", låses nätverket och inga enheter kopplas ihop om de inte specifikt auktoriserats för ihopkoppling. Se användarmanualen för ytterligare detaljer.

- 9. Låt minst 5 minuter passera för att nätverket skall bildas. Inga användaråtgärder krävs.
- Genom att klicka på <View>och sedan <Textual Display> visas en lista på nätverkets alla enheter. Varje enhet kan expanderas för att visa:
  - Standardetikett
    AC adress
    AC adress
    Driftstid
  - Förälder (i förekommande fall)
    Batterinivå (i förekommande fall)
    Status
- 11. OBS! När nätverket är klart och alla enheter listats och återfinns "on-line", är det viktigt att man stänger av auto commissioning mode" genom att klicka på <<u>Options</u>> och sedan <<u>Auto Commissioning Mode</u>> för att låsa nätverket. Detta visas genom att rutan bredvid menyvalet blir tom och det visas ett meddelande på statusraden längst ned i CMS fönstret som anger "Network Locked". Observeras att man inte kan göra några förändringar medan systemet befinner sig i "auto commissioning mode".
- Klicka på <View> och sedan på <Map Display> för att visa alla enheterna grafiskt i nätverket. Man kan välja en bakgrundsbild som definierats av användaren för att visa kartan på t.ex. ett våningsplan.
- Flytta alla enheter från den hierarkiska skärmen till kartskärmen för att visa var enheterna är placerade. Observera att länkar mellan enheterna ritas upp automatiskt.
- 14. Håll musen över en av enheterna på kartan för att visa en snabbsammanställning av parametrarna.
- Länkkvaliteten visas i färg, röd för dålig och grön för god. Med musen över en länk visas kvaliteten med text.
- 16. För att mappa en givarparameter till en mottagares utgångskanal, högerklickar man på enheten, väljer <Properties> från menyn, och sedan fliken <Analogue Channel Mapping>. Välj en funktion (som t.ex. temperatur eller börvärde) för att mappa och välj sedan mottagarutgång att mappa till. Klicka på knappen <Set Analogue Mapping> för att fullfölja. Se SonNet systemmanual för fullständiga CMS-detaljer och inställningskonfiguration.

Vänligen kontakta +46 (0) 31287202 or +46 (0) 708413943 för teknisk support